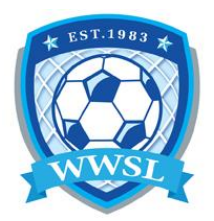

## How to print your Team ID cards

- 1. Sign in with your team login, provided by the league using the <u>TEAM LOGIN LINK</u>.
- 2. After signing in, click on "LEAGUE PLAYERS" on the left hand menu or on mobile the 3 strips in the top left corner or you can just click on the PLAYERS box.
- 3. Click the PRINT ID CARDS button.
- 4. From the popup window print from browser or save as a PDF to print later. Bring a printed copy to all of your games and give to referee/time keeper to check player IDs. If you do not want to print a copy you can always use your mobile device, login and hand to the referee/time keeper to check player IDs.

\*\*If a player does not have a photo associated with their ID card they will need to load a picture onto their account. Instructions for this is on the website under <u>REGISTRATION</u>.

|              | Winnipeg Women's Object | / League / 2023-24                                     | WWSL Indoor / |
|--------------|-------------------------|--------------------------------------------------------|---------------|
| AMP Team App |                         |                                                        |               |
| ettings      |                         |                                                        |               |
| aff Members  | Print ID Cards          |                                                        |               |
|              | #                       |                                                        | Last          |
| le Games     |                         |                                                        | G             |
| ague Players |                         |                                                        | к             |
|              |                         | Dashboard RAMP Team Settings Staff Member Staff Member | n App         |